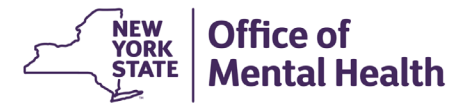

## NIMRS 2.0 How To Link/DeLink Incidents

## NIMRS LINKING CRITERIA:

Incidents from the Justice Center can be linked to exisiting NIMRS incidents if the following criteria are met:

- 1) VPCR Contact Name closely matches the NIMRS Client Name (for at least one person)
- 2) VPCR "Incident Date To" is within 7 days of the NIMRS Incident Date
- 3) Existing NIMRS Incident is Open
- 4) JC Death incidents can only be Linked with other JC Death incidents

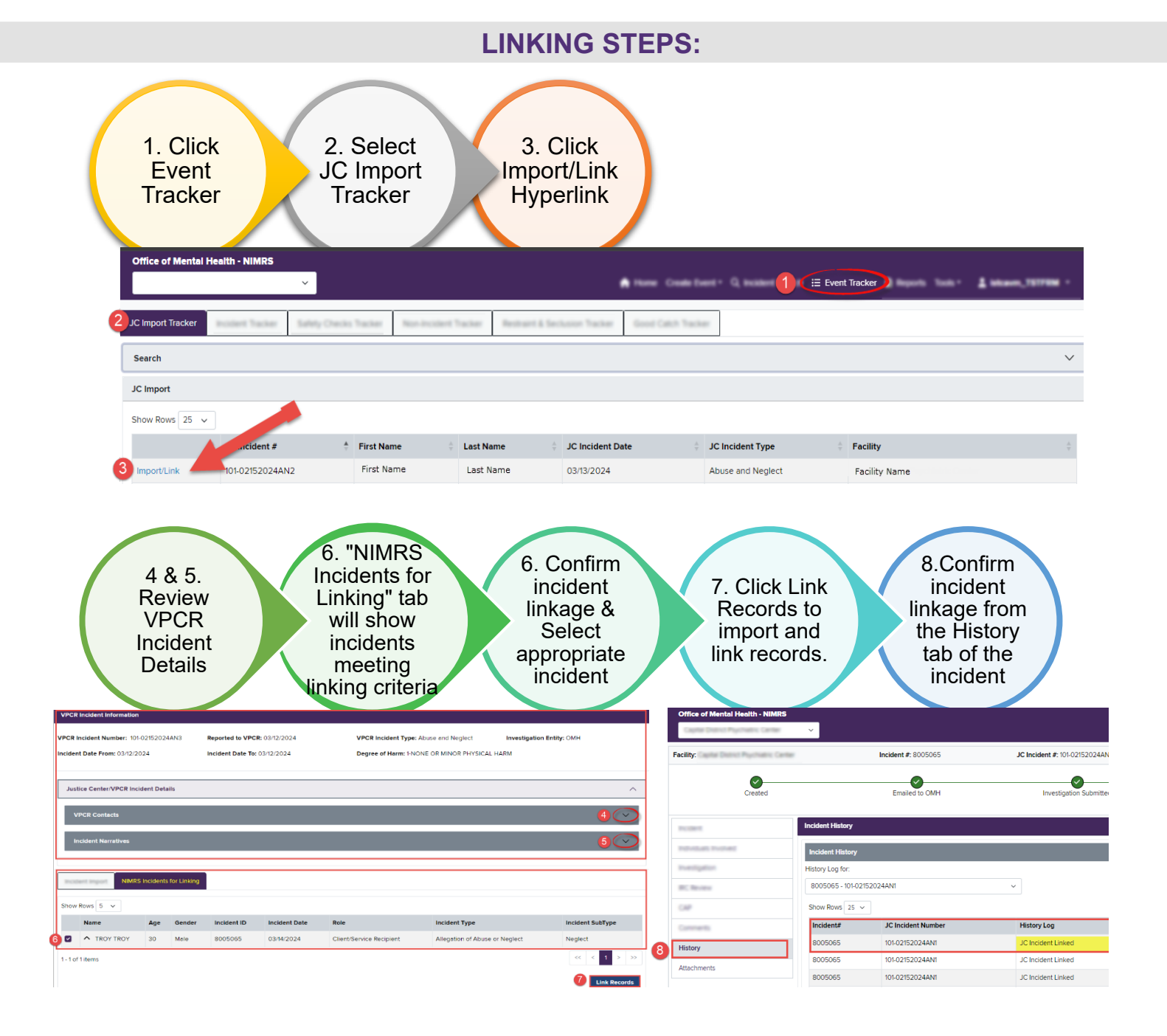

## HOW TO VERIFY LINKING CRITERIA

1. VPCR Victim Contact Name closely matches the NIMRS Client Name. Ensure that the information from the Justice Center matches the Client Name in the existing incident.

| VPCR Incident Information                               |                |           |                                                              |               |                                                                                        |                  |                            |               |                       |                |                  |
|---------------------------------------------------------|----------------|-----------|--------------------------------------------------------------|---------------|----------------------------------------------------------------------------------------|------------------|----------------------------|---------------|-----------------------|----------------|------------------|
| VPCR Incident Number:<br>Incident Date From: 05/30/2024 |                |           | Reported to VPCR: 05/30/2024<br>Incident Date To: 05/30/2024 |               | VPCR Incident Type: Abuse and Neglect<br>Degree of Harm: 1-NONE OR MINOR PHYSICAL HARM |                  | Incident Delegated To: OMH |               |                       |                |                  |
| Justice Center/VPCR Incident D                          | etails         |           |                                                              |               |                                                                                        |                  |                            |               |                       |                | ^                |
| VPCR Contacts                                           |                |           |                                                              |               |                                                                                        |                  |                            |               |                       |                | ^                |
| Show Rows 5 🗸                                           |                |           |                                                              |               |                                                                                        |                  |                            |               |                       |                |                  |
| Name:                                                   | Date o         | of Birth: | Role:                                                        | Deceased De   | ate:                                                                                   | Email:           |                            | Mobile Phone: | Home Phone            | :              | Address:         |
| CHABAN CHABAN                                           | 04/22/         | /1994     | Victim                                                       |               |                                                                                        | JC_Victim@xyz.co | m                          | 07209990021   | 0720999002            | 1              |                  |
| MATHAN MATHAN                                           | 07/09/         | 2002      | Suspect                                                      | _             |                                                                                        | JC_Suspect@xyz.  | com                        | 07209990021   | 0720999002            | 1              |                  |
| 1 - 2 of 2 items<br>Incident Narratives                 |                |           |                                                              |               |                                                                                        |                  |                            |               |                       | ~              | < 1 > >>         |
| Incident Import NIMRS Incide                            | nts for Linkin | g         |                                                              |               |                                                                                        |                  |                            |               |                       |                |                  |
| Show Rows 5 V                                           |                |           |                                                              |               |                                                                                        |                  |                            |               |                       |                |                  |
| Name                                                    | Age            | Gender    | Incident ID                                                  | Incident Date | Role                                                                                   |                  | Incident Type              |               | Incident SubType      |                |                  |
|                                                         | 30             |           | 8007946                                                      | 05/28/2024    | Client/Service                                                                         | Recipient        | Allegation of Abuse of     | or Neglect    | Deliberate Inappropri | iate Use of Re | estraint         |
| 1 - 1 of 1 items                                        |                |           |                                                              |               |                                                                                        |                  |                            |               |                       | <              | « < <b>1</b> > » |
|                                                         |                |           |                                                              |               |                                                                                        |                  |                            |               |                       |                | Link Records     |

2. VPCR "Incident Date To" is within 7 days of NIMRS Incident Date. Ensure that the "Incident Date To" field from the Justice Center matches the "Incident Date" of the existing incident.

| VPCR Incident Information                                                                                                    |                                                           |     |        |             |               |                          |                        |         |                  |
|----------------------------------------------------------------------------------------------------|-----------------------------------------------------------|-----|--------|-------------|---------------|--------------------------|------------------------|---------|------------------|
| VPCR Incident Number: 101-02152024AN3       Reported to VPCR: 03/12/2024       VPCR Incident Type: Abuse and Neglect       Investigation Entity: OMH         Incident Date From: 03/12/2024       Incident To: 03/12/2024       Degree of Harm: 1-NONE OR MINOR PHYSICAL HARM |                                                           |     |        |             |               |                          |                        |         |                  |
| here                                                                                                    | Auditer Center/VPCR Incident Datalia                      |     |        |             |               |                          |                        |         |                  |
| Incid                                                                                                    | Incident Import NIMRS Incidents for Linking Show Rows 5 V |     |        |             |               |                          |                        |         |                  |
|                                                                                                    | Name                                                      | Age | Gender | Incident ID | Incident Date | Role                     | Incident Type          |         | Incident SubType |
|                                                                                                    |                                                           | 30  | Male   | 8005065     | 03/14/2024    | Client/Service Recipient | Allegation of Abuse of | Neglect | Neglect          |

3. Existing NIMRS Report is Open. To reopen a closed Incident, click the **Reopen Incident** button on the first page of the existing incident.

| Created                      |                         | Investigation Closed | Closed                   |
|------------------------------|-------------------------|----------------------|--------------------------|
| Incident                     | Incident                |                      |                          |
| Incident Details             | Incident Details:       |                      |                          |
| Notified Party               | Facility: *             |                      | Ward/Program: *          |
| Initial Findings             |                         | ~                    | 043 Unit L Inpatient 🗸 🗸 |
| Individuals Involved         | Additional Information: |                      |                          |
| Investigation                |                         |                      |                          |
| IRC Review                   | In side at Citys I      |                      | 4                        |
| CAP                          | Incident Site:          |                      | Location:                |
| Print Concise Print Incident |                         |                      | Reopen Incident          |

4. JC Death incidents can only be linked to JC Death incidents. Ensure that you are linking two JC Death incidents.

| VPCR Incident Information                                               |                                                              |                                                                |                                           |        |
|-------------------------------------------------------------------------|--------------------------------------------------------------|----------------------------------------------------------------|-------------------------------------------|--------|
| VPCR Incident Number: 101-02152024AN3<br>Incident Date From: 03/12/2024 | Reported to VPCR: 03/12/2024<br>Incident Date To: 03/12/2024 | VPCR Incident Type: Death<br>Degree of Harm: FNONE OR MINOR PR | Investigation Entity: OMH<br>HYSICAL HARM |        |
| Facility:                                                               | Incident #: 8005065                                          | JC Incident #: 101-02152024ANI                                 | Carp Submited                             | Closed |
| Incident<br>Incident Details                                            | Incident<br>Incident Details:                                | WardPeon                                                       | (CREPERING) C. Deterministry              |        |

## **DELINKING INCIDENTS:**

Incidents can be Delinked in NIMRS. This function will return the incident to the JC Import queue.

- 1) Navigate to History page
- 2) Click "View Details" of the Linked incident
- 3) Click "Delink the Incident"
- 4) Enter the justification for delinking
- 5) Click "Delink" button

| Incident             | 7896699             |                     | 101-20240603AN32 | JC Incident Linked | đ             | 11/06/2024 10:59:00        | SSRIRANGAM1 |
|----------------------|---------------------|---------------------|------------------|--------------------|---------------|----------------------------|-------------|
| Individuals Involved | 7896703             |                     | 101-20240603AN36 | JC Incident Import | t             | 11/06/2024 10:55:44        | SSRIRANGAM1 |
| Investigation        | 1 - 2 of 2 items    |                     |                  |                    |               |                            |             |
| IRC Review           |                     |                     |                  |                    |               |                            |             |
| CAP                  | Incore de la Incore |                     |                  |                    |               |                            |             |
| Comments             | Import/Linkages     |                     |                  |                    |               |                            |             |
|                      | Show Rows 5 N       | /                   |                  |                    |               |                            |             |
| History              |                     | External Reference# | Imported/Linked  | VPCR Number        | JC Incident T | ype Imported/Linked Dat    | e User ID   |
| Attachments 2        | View Details        | 7896699             | Linked           | 101-20240603AN32   | Abuse and Ne  | eglect 11/06/2024 10:59:00 | SSRIRANGAM1 |
|                      | View Details        | 7896703             | Imported         | 101-20240603AN36   | Abuse and Ne  | eglect 11/06/2024 10:55:44 | SSRIRANGAM1 |
|                      | 1 - 2 of 2 items    |                     |                  |                    |               |                            | << 1 > >>   |
|                      |                     |                     |                  |                    |               |                            |             |

| Please provide justification of delinking: * | 1 |  | 3 | Delin  | ik the Incident |
|----------------------------------------------|---|--|---|--------|-----------------|
| Reason for Delinking here                    | 4 |  |   |        |                 |
|                                              | - |  | 5 | Delink | Cancel          |